## ホームゲートウェイでの PPPoE 設定方法

フレッツ光の回線接続の一般的な設定例として、NTT が設置するひかり電話対応ルータ(ホ ームゲートウェイと呼ばれます)でのウェブ設定の流れをご説明します。

まず取扱説明書の指示に従って、ホームゲートウェイのウェブ設定画面にアクセスします。 ※初めて設定する場合は、設定画面を表示させるためのログインパスワードを決める画面が 表示されますので、お客様で決めたログインパスワードを入力して下さい。後日再度設定画 面にアクセスする際にも必要になりますので、決めたログインパスワードは忘れないように 保管して下さい。

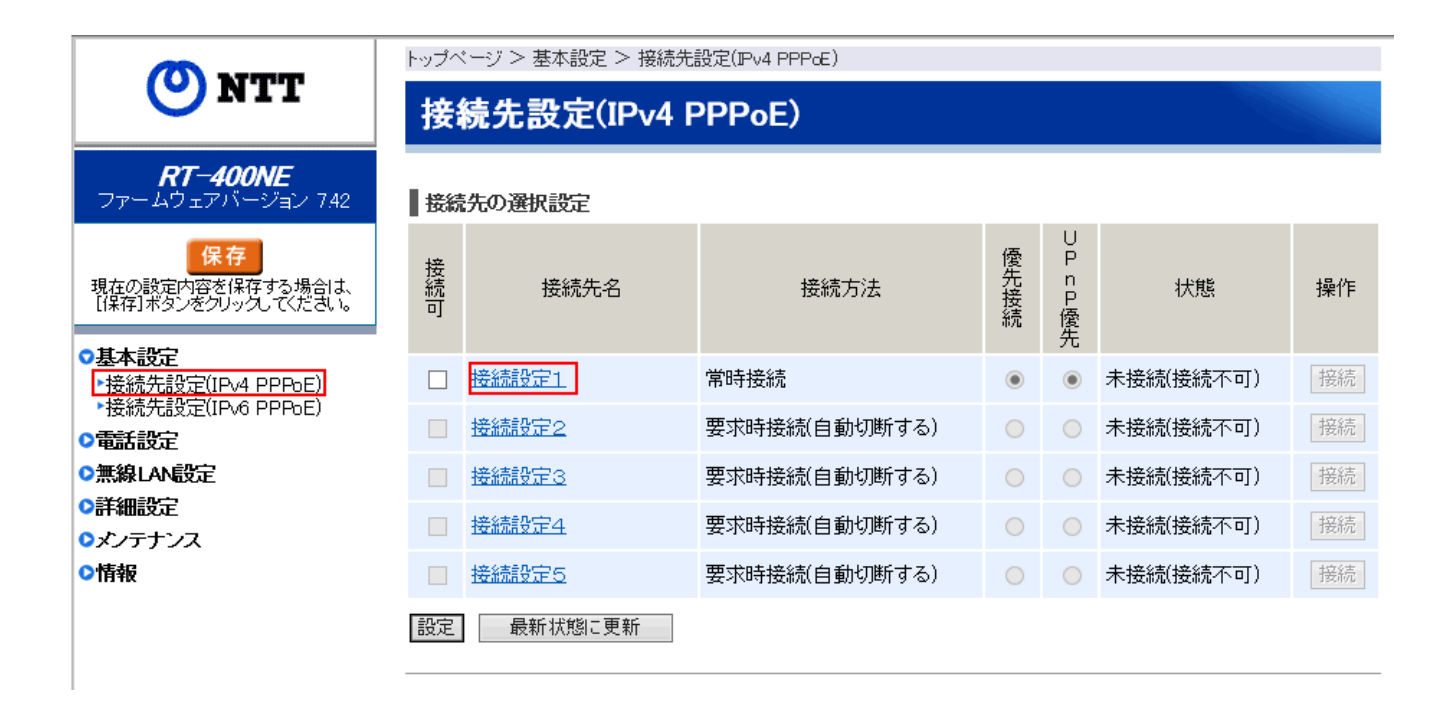

▲ウェブ設定画面が表示されましたら、左側のメニューから「基本設定」>「接続先設定(IPv4 PPPoE)」を選択し、右に表示された接続先の一覧で、一番上の接続先名の箇所をクリックします。

|                                                                  | トップページ > 基本設定 > 接続先設定(IPv4 PPPcE) > 接続先設定(IPv4 PPPcE)(セッション1) |                 |  |  |  |  |
|------------------------------------------------------------------|---------------------------------------------------------------|-----------------|--|--|--|--|
| <b>O</b> NTT                                                     | 接続先設定(IPv4 PPPoE)                                             |                 |  |  |  |  |
| <b>RT-400NE</b><br>ファームウェアバージョン 7.42                             | 接続先の設定                                                        |                 |  |  |  |  |
| 保存<br>現在の設定内容を保存する場合は、<br>【保存】ボタンをクリックしてください。                    | 接続先名                                                          | わかりやすい任意の設定名    |  |  |  |  |
|                                                                  | 接続先ユーザ名                                                       | 回線接続アカウントのユーザ名  |  |  |  |  |
| ◎基本設定                                                            | 接続バスワード                                                       | 回線接続アカウントのパスワード |  |  |  |  |
| <ul> <li>接続先設定(IPv4 PPPoE)</li> <li>接続先設定(IPv6 PPPoE)</li> </ul> | IPアドレス                                                        |                 |  |  |  |  |
| ○電話設定                                                            | IPアドレスの自動取得                                                   | ▶ アドレスの自動取得 ✔   |  |  |  |  |
| ●無線LAN設定                                                         | IPアドレス                                                        |                 |  |  |  |  |
| ○詳細設定                                                            | ネットマスク                                                        |                 |  |  |  |  |
| ○ メンテナンス                                                         |                                                               |                 |  |  |  |  |
| ♥竹幹板                                                             | DNSサーバアドレス                                                    |                 |  |  |  |  |
|                                                                  | サーバから割り当てられたアドレス                                              | ☑ 使用する          |  |  |  |  |
|                                                                  | プライマリロNS                                                      |                 |  |  |  |  |
|                                                                  | セカンダリDNS                                                      |                 |  |  |  |  |
|                                                                  | 認証方式                                                          |                 |  |  |  |  |
|                                                                  | 認証方式                                                          | 自動認証 イ          |  |  |  |  |
|                                                                  | 接続モード                                                         |                 |  |  |  |  |
|                                                                  | 接続モード                                                         | 常時接続            |  |  |  |  |
|                                                                  | 自動切断するまでの時間(秒)                                                | 1600            |  |  |  |  |
|                                                                  | PPPキープアライブ                                                    |                 |  |  |  |  |
|                                                                  | PPPキープアライブ機能                                                  | ☑ 使用する          |  |  |  |  |
|                                                                  | LCP ECHO 送信間隔(秒)                                              | 60              |  |  |  |  |
|                                                                  | LCP ECHO リトライ送信間隔(秒)                                          | 60              |  |  |  |  |
|                                                                  | LCP ECHOリトライ回数(回)                                             | 10              |  |  |  |  |
|                                                                  | 拡張設定                                                          |                 |  |  |  |  |
|                                                                  | PING応答機能                                                      | □ 使用する          |  |  |  |  |
|                                                                  | 設定 前のベージへ戻る                                                   |                 |  |  |  |  |

▲赤枠の部分に、契約内容に従って回線接続のユーザ名とパスワードを入力します。入力したら、画面の下にある「設定」ボタンを押します。

|                                               | トッブページ > 基本設定 > 接続先設定(IPv4 PPPcE) > 接続先設定(IPv4 PPPcE)(セッション1) |                           |  |  |  |  |
|-----------------------------------------------|---------------------------------------------------------------|---------------------------|--|--|--|--|
| <b>N</b> IT                                   | 接続先設定(IPv4 PPPoE)                                             |                           |  |  |  |  |
| <b>RT-400NE</b><br>ファームウェアバージョン 7.42          | 設定内容を更新しました。<br>現在の設定内容を保存する場合は、左メニューの[保存]ボタンをクリックしてください。     |                           |  |  |  |  |
| 保存<br>現在の設定内容を保存する場合は、<br>[保存]ボタンをクリック、てください。 | 接続先の設定                                                        |                           |  |  |  |  |
|                                               | 接続先名                                                          | Fureai                    |  |  |  |  |
| ●基本設定                                         | 接続先ユーザ名                                                       | account Ron-Foresi Jor Ja |  |  |  |  |
|                                               | 接続バスワード                                                       | •••••                     |  |  |  |  |
| <ul><li>●電話設定</li><li>●無線LAN設定</li></ul>      | IP7ドレス                                                        |                           |  |  |  |  |
| ○詳細設定                                         | IPアドレスの自動取得                                                   | ▶ アドレスの自動取得 ∨             |  |  |  |  |
| ◎メンテナンス                                       | IPアドレス                                                        |                           |  |  |  |  |
| ◎情報                                           |                                                               |                           |  |  |  |  |

▲左側のメニューからもう一度「接続先設定(IPv4 PPPoE)」を選択します。

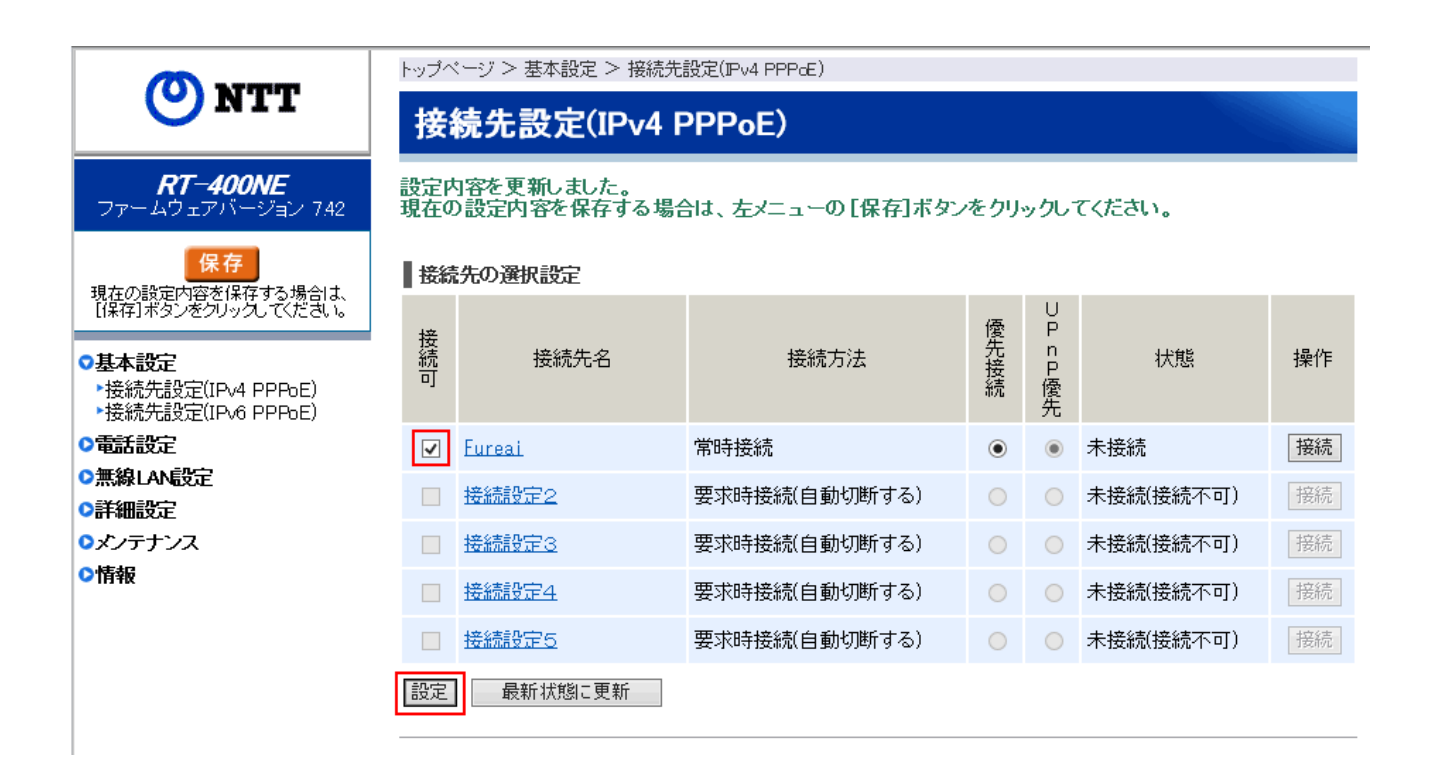

▲接続先の一覧が表示されたら、今回設定した接続先の先頭のチェックボックスにチェック を入れて、画面の下にある「設定」ボタンを押します。

|                                                            | トップページ > 基本設定 > 接続先設定(IPv4 PPPcE) |               |               |      |         |           |    |  |  |
|------------------------------------------------------------|-----------------------------------|---------------|---------------|------|---------|-----------|----|--|--|
| <b>N</b> IT                                                | 接                                 | 続先設定(IPv4 I   | v4 PPPoE)     |      |         |           |    |  |  |
| <b>RT-400NE</b><br>ファームウェアバージョン 7.42                       | 接続先の選択設定                          |               |               |      |         |           |    |  |  |
| 保存<br>現在の設定 <del>内容を保存す</del> る場合は、<br>【保存】ボタンをクリックしてください。 | 接続可                               | 接続先名          | 接続方法          | 優先接続 | UPnP優生  | 状態        | 操作 |  |  |
| <ul> <li>●基本設定</li> <li>▶ 接続先設定(IPv4 PPPoE)</li> </ul>     | ✓                                 | <u>Fureai</u> | 常時接続          | ۲    |         | 回線接続中     | 切断 |  |  |
| <ul> <li>▶接続先設定(IPv6 PPPoE)</li> <li>●電話設定</li> </ul>      |                                   | 接続設定2         | 要求時接続(自動切断する) |      |         | 未接続(接続不可) | 接続 |  |  |
| ●無線LAN設定                                                   |                                   | <u>接続設定3</u>  | 要求時接続(自動切断する) | 0    |         | 未接続(接続不可) | 接続 |  |  |
| <ul> <li>○詳細設定</li> <li>○メンテナンス</li> </ul>                 |                                   | 接続設定4         | 要求時接続(自動切断する) | 0    | $\circ$ | 未接続(接続不可) | 接続 |  |  |
| ◎情報                                                        |                                   | <u>接続設定5</u>  | 要求時接続(自動切断する) |      |         | 未接続(接続不可) | 接続 |  |  |
|                                                            | 設定                                | 最新状態に更新       |               |      |         |           |    |  |  |

▲接続先の一覧で、状態が「回線接続中」になっていることが確認できたら、左上の「保存」 ボタンを押して設定を保存します。

以上で設定は完了です。

ホームゲートウェイに接続されたパソコン等からインターネットにアクセスできるか確認 して下さい。

【状態が「回線接続中」にならない場合】

しばらく待ってから下の「最新状態に更新」ボタンを押すと、表示が更新されて「回線接続 中」になる場合もあります。

どうしても「回線接続中」にならない場合は、設定入力間違いなどの可能性がありますので、 設定画面に戻って入力内容に誤りがないか確認して下さい。